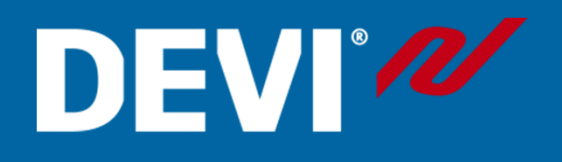

## Nastavení routeru

| Parametr                     | Hodnota                  | Komentář                                            |
|------------------------------|--------------------------|-----------------------------------------------------|
| SSID                         | Unikátní jméno sítě      |                                                     |
| Skrytý                       | Vypnuto                  |                                                     |
|                              |                          |                                                     |
| Frekvence (*)                | 2,4 GHz                  | DEVIreg™ Smart podporuje<br>pouze frekvenci 2,4 GHz |
| 2,4 GHz mód (*)              | 802.11 b/g/n             | nelze použít jen standard N                         |
| Zabezpečení (*)              | WPA2 osobní (AES)        | nelze použít mód WPA/WPA2                           |
| Kanál (*)                    | pevný kanál 1, 6 nebo 11 |                                                     |
| 2,4 GHz šířka kanálu (*)     | 20 MHz                   | nepoužívat 40MHz                                    |
| MAC adresa, autentizace nebo |                          |                                                     |
| filtrování                   | vypnuto                  |                                                     |
| DHPC                         | zapnuto                  | Jeden DHCP server v síti                            |

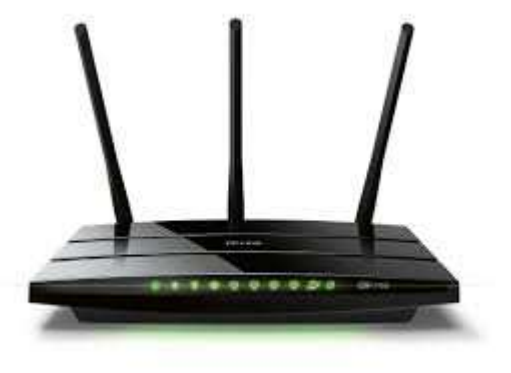

# DEVI°

### Nastavení WI-FI kanálu

Pro spolehlivou a bezpečnou komunikaci

- zafixovat na routeru pevně jeden kanál
- použít kanál s nejmenší zátěží
- možno využít aplikaci Wifi analyzer

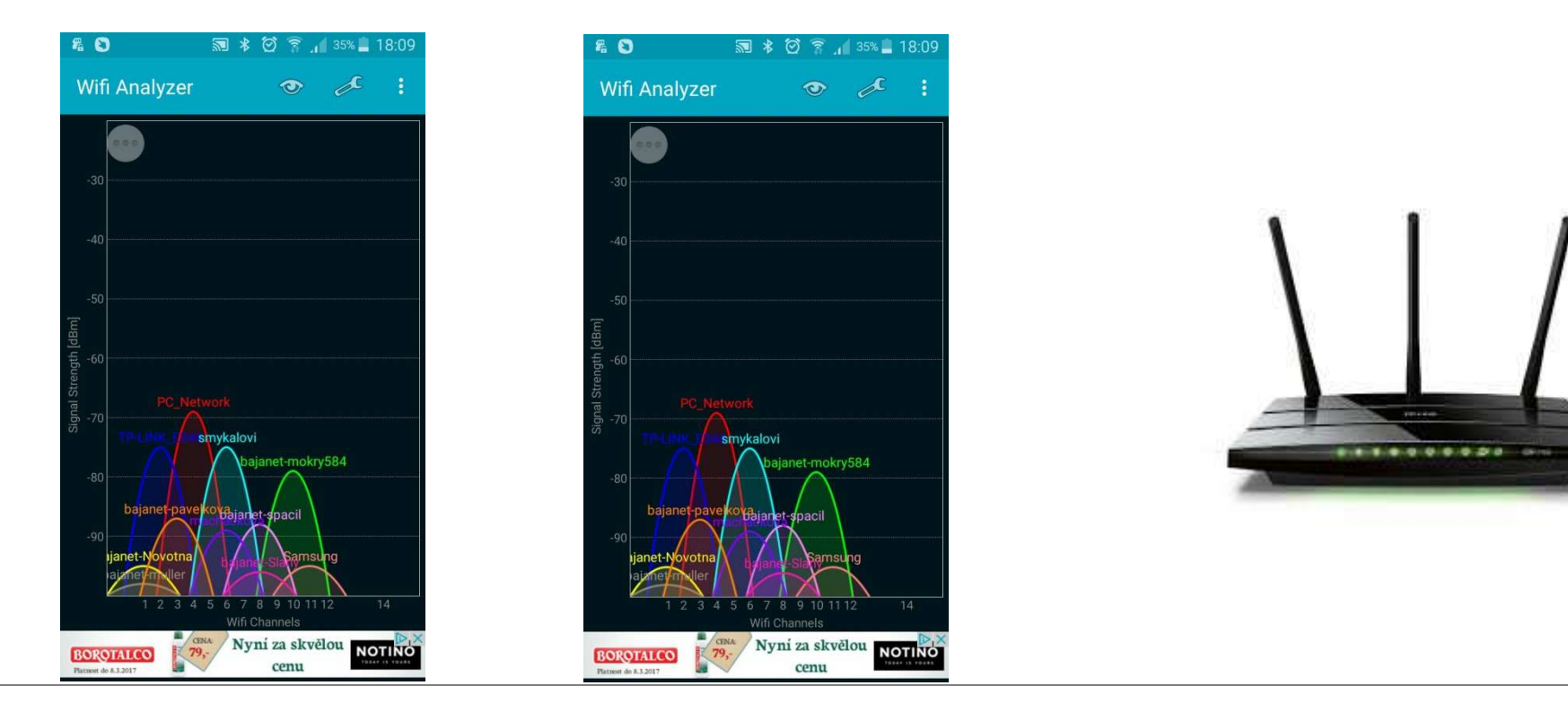

# DEVI

#### Nastavení v telefonu

Pro bezproblémovou komunikaci je třeba vypnout inteligentní přepínání sítí

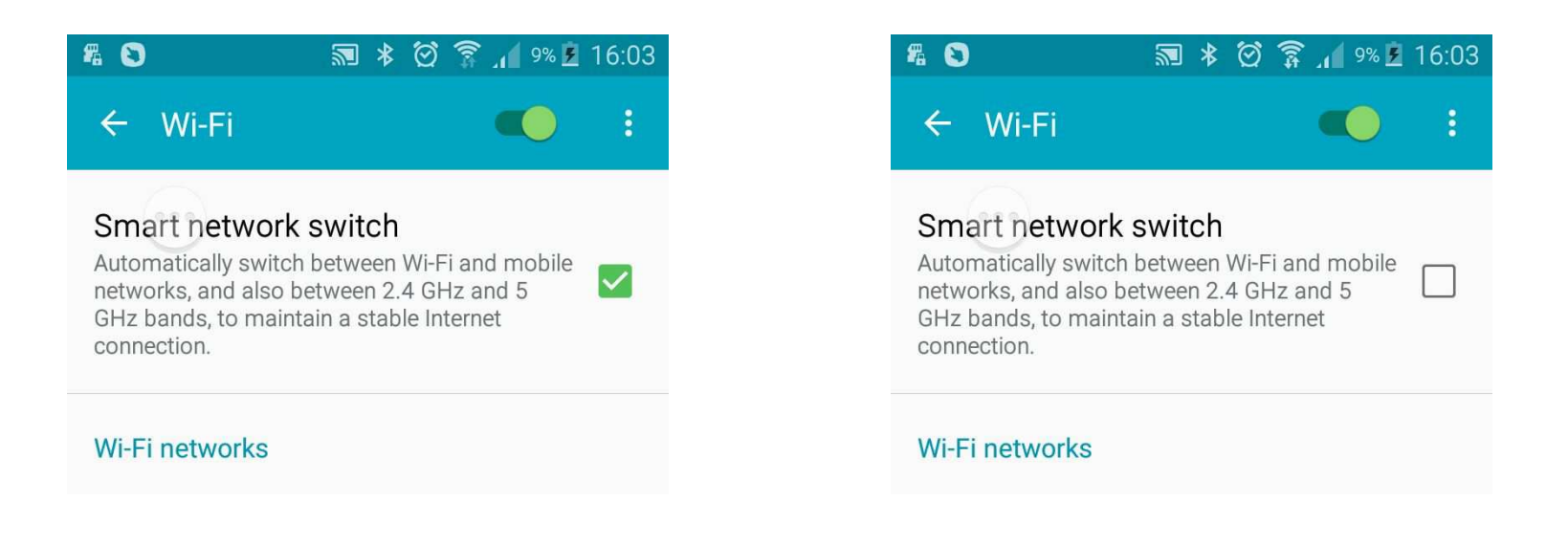

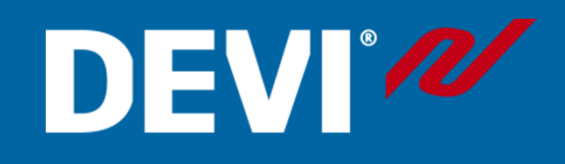

#### Výměna routeru

V případě výměnu routeru je třeba provést nové nastavení - "přidat termostat"

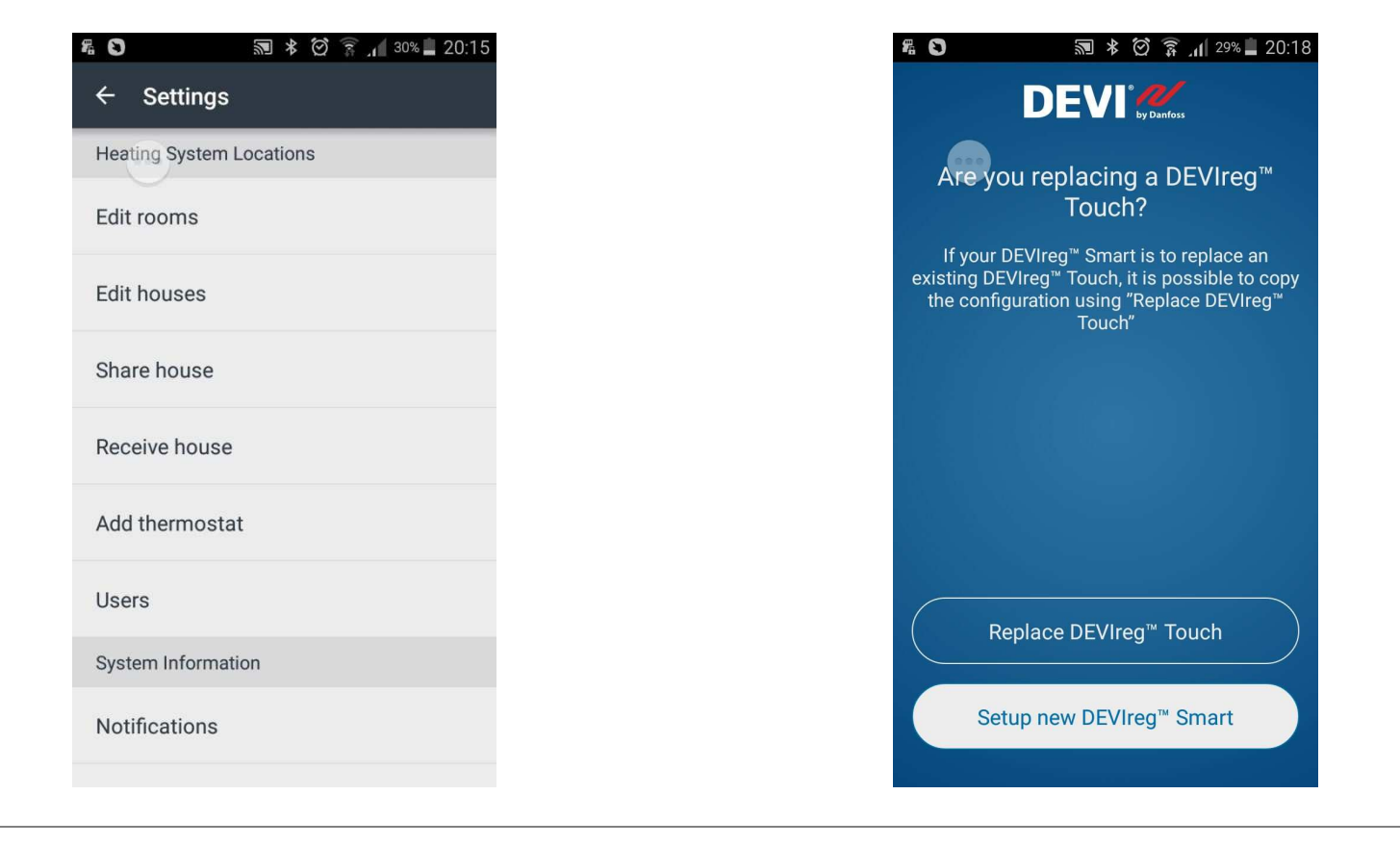

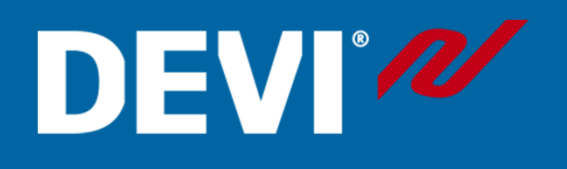

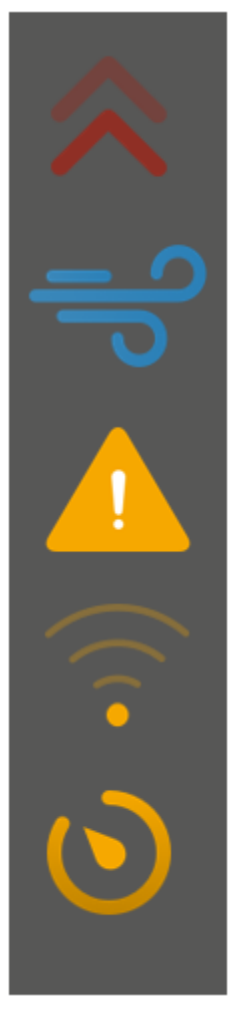

### Ikony u zobrazení jednotlivých místností

- Termostat topí (relé je sepnuté).
- Je detekováno otevřené okno.
- Chyba termostatu není schopen spínat relé.
- Chybí připojení k síti.
- je zadána dočasná teplota. Může být spuštěna uživatelem nebo je použit ""DOMA".

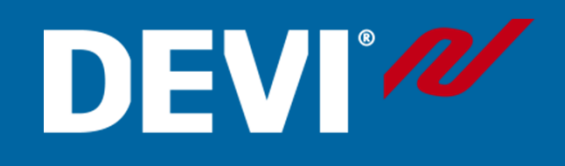

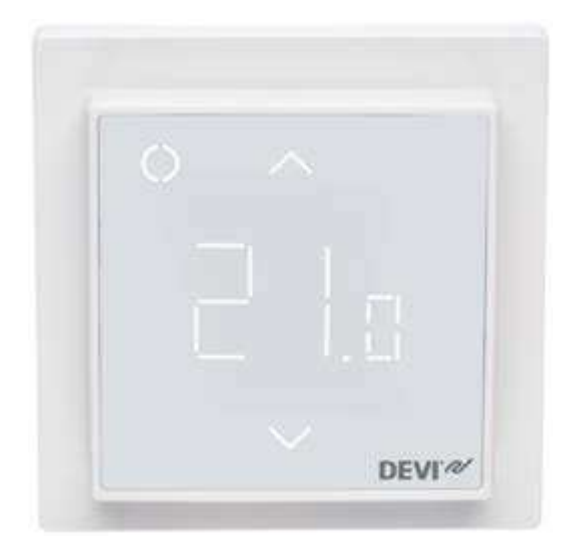

#### **Chybová hlášení termostatu C3** – není internetové připojení

**C2 –** termostatu nebyla přidělena IP adres

C2 – termostatu nebyla přidělena IP adresa. Je třeba zkontrolovat nastavení routeru.

**C1** - termostat nelze připojit k internetu. Zkontrolujte jméno sítě a heslo.